## Ph.D. Registration Fees (PET-2024)

## (Instructions for online payment)

- Kindly click on the link (https://online.bamu.ac.in/unic/guest-user/) to pay the registration fees)
- You have to click on "Register" button to register yourself on the portal.
- After successful registration, a registration id and password user will be displayed on the screen. Kindly save the details.
- The user has to login using the registration id and password.
- After login to the portal, select the following details from the drop down
  - o Various Form Application Fees
  - o Ph.D. Registration-Fees(PET-2024)
  - And then click on the "Pay Online Fees" button to pay the fees (refer below image)

| arious Form Application Fees     | ~ |
|----------------------------------|---|
| Ph.DRegistration-Fees-(PET-2024) | ~ |
| 592.00                           |   |

You will get various options to pay the fees as below:

| https://online.bamu.ac.in                 | Payment Link v                        | alid For 14:24 |
|-------------------------------------------|---------------------------------------|----------------|
| Tr ID 105812x7K9                          |                                       | Details -      |
| Select Payment Method                     | get flat ₹200 cashback on CRED. valid | Saving         |
| Credit Card 🛶 👥 visa<br>2 Offer Available | CODE NOT REQUIRED                     | CODE           |
| Debit Card 🖏 💭 VISA                       | Enter Card Details                    | View All       |
| UPI 🜚 🕼 🚥 🥠 🕥<br>1 Offer Available        | Card Number                           | 1M/YY          |
| NetBanking 👩 🌈 છ                          | Card Holder Name                      | i) VV          |
|                                           |                                       |                |
|                                           |                                       |                |
|                                           |                                       |                |
|                                           |                                       |                |
|                                           |                                       |                |
|                                           |                                       |                |

- You can pay the fees by using any of the option (viz. Credit Card / Debit Card / UPI / NetBanking)
- After successful payment you can print the receipt from dashboard using option "View/Print Payment Receipt).